## **cad**micro

## How to Update 3DEXPERIENCE SOLIDWORKS

You have received this message asking you to update but when you click update you get sent to the browser and don't know where to go from there.

| 3DE                  | XPERIENCE Update                                                                                                    |
|----------------------|----------------------------------------------------------------------------------------------------|
| Ci                   | An update is available.<br>Update now or continue on current version?                                                                           |
|                      | Installed version<br>3DEXPERIENCE R2023x HotFix 0.7                                                                                             |
|                      | Available version<br>3DEXPERIENCE R2023x HotFix 1                                                                                               |
| 0                    | Prompt only when an update is required Get Update Skip                                                                                          |
| lf yo<br>Ope<br>icor | ou choose Get Update, a web page will open :<br>en the Compass, then expand the App context menu and click the download<br>n to run the update. |

Go to the compass to launch SOLIDWORKS like you normally would but rather than clicking on the app icon click the arrow beside it. You will see the current hotfix version of solidworks you are using and orange arrow wheel. Click on that wheel.

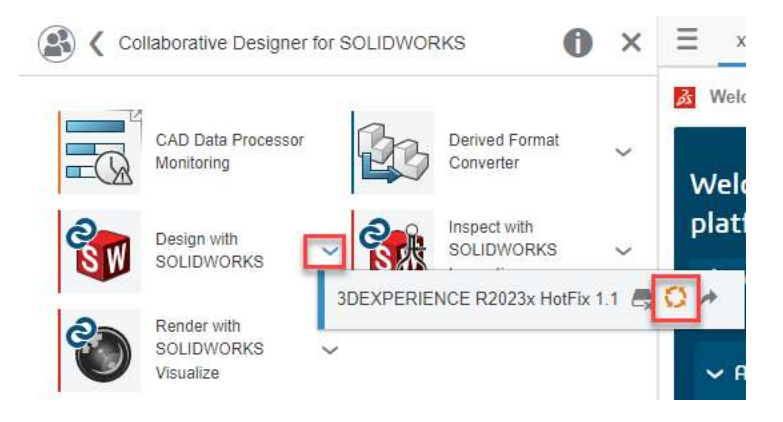

30 INTERNATIONAL BLVD, UNIT #1, ETOBICOKE, ON M9W 1A2 | 1-888-401-5885 | INFO@CADMICRO.COM

## **cad**micro

Now you will see a pop-up asking if you are ready to update your installation. Click update all roles to update right now.

| 3DEXPERIENCE Installation                                           | ×      |
|---------------------------------------------------------------------|--------|
| 3DEXPERIENCE R2023x HotFix 1.2 is ready to update your installation |        |
| Update All Roles                                                    |        |
|                                                                     | Cancel |

After clicking update all roles and installation window should pop up.

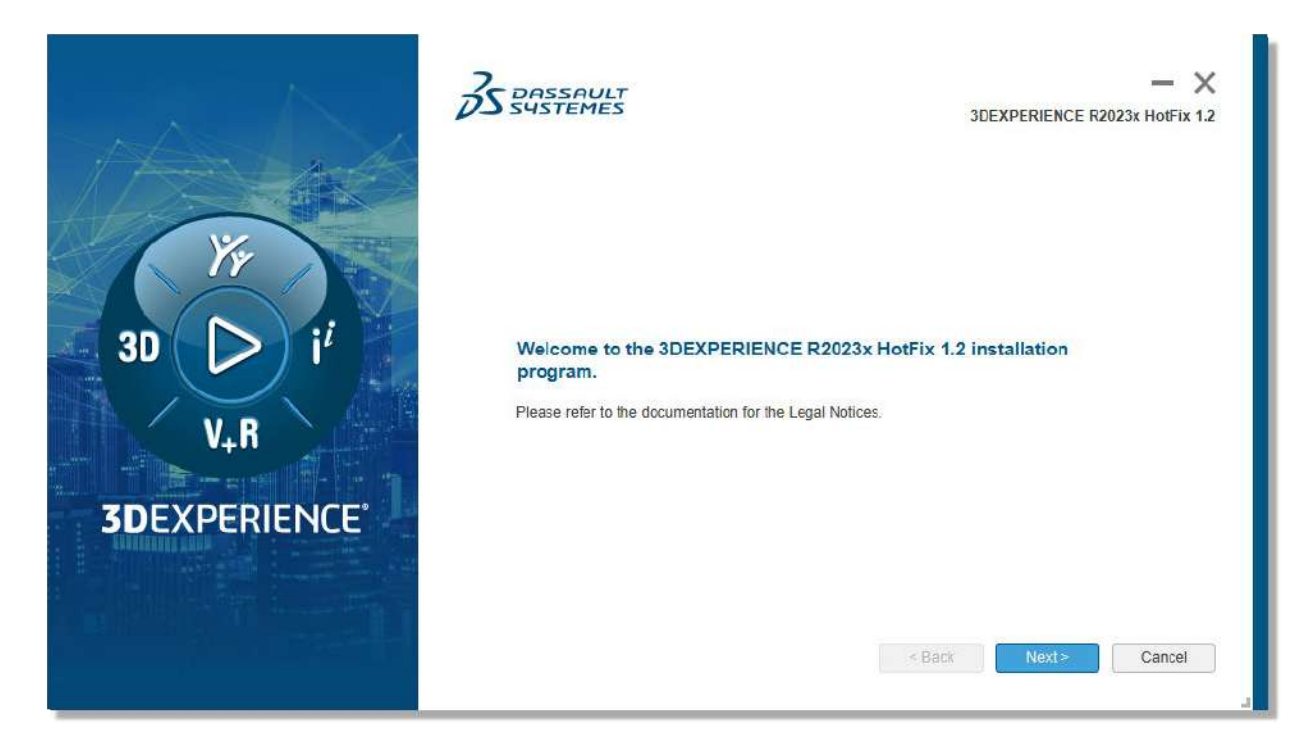

Once the installation is complete you will see this banner at the bottom of the compass window informing you that the update installation has been successful.

Installation Success

30 INTERNATIONAL BLVD, UNIT #1, ETOBICOKE, ON M9W 1A2 | 1-888-401-5885 | INFO@CADMICRO.COM